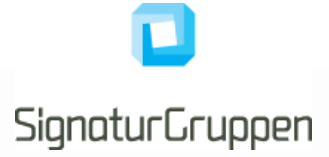

# **Nets eID Broker**

Rettighedsstyring

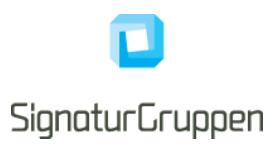

## Revisionshistorik

| Version | Dato       | Ansvarlig | Bemærkninger                                                                                       |
|---------|------------|-----------|----------------------------------------------------------------------------------------------------|
| 07      | 06.12.2023 | JJ        | Opdatering af skærmbilleder                                                                        |
|         |            |           | Opdatering af afsnit 4                                                                             |
| 06      | 16.11.2023 | JJ        | Opdatering af onboarding-forløbet                                                                  |
| 05      | 14.08.2023 | JJ        | Rettelse af skærmbilleder og links                                                                 |
| 04      | 07.07.2023 | JJ        | Opdateret med nye features; masse-<br>tildeling, masse-sletning + nye<br>skærmbilleder             |
| 03      | 31.05.2023 | JJ        | Opdateret med muligheden for on-<br>boarding med NemID administrator +<br>opdaterede skærmbilleder |
| 02      | 30.05.2023 | JJ        | Tilføjet direkte links til onboarding<br>og login                                                  |
| 01      | 23.05.2023 | JJ        | Dokument oprettelse                                                                                |

## Indholdsfortegnelse

| Intr  | oduktion                                                                        | 4                               |
|-------|---------------------------------------------------------------------------------|---------------------------------|
| 1.1   | Eksempel på brug af Nets eID Broker Rettighedsstyring                           | 4                               |
| Opre  | ettelse af Rettighedsadministratorer                                            | 5                               |
| 2.1   | Oprettelse af den første Rettighedsadministrator                                | 5                               |
| 2.2   | Oprettelse af flere Rettighedsadministratorer                                   | 8                               |
| Tilde | eling af rettigheder til organisationens medarbejdere                           | .11                             |
| 3.1   | Hvordan tildeles en rettighed til en medarbejder?                               | .11                             |
| 3.2   | Tildeling af samme rettighed til mange medarbejdere på én gang                  | .19                             |
| 3.3   | Fjern medarbejdere, der er slettet i MitID Erhverv, på én gang                  | .24                             |
| 3.4   | Overblik over tildelinger                                                       | .28                             |
| Gene  | erelt om brug af NeB Rettighedsstyring admin-portalen                           | .29                             |
|       | Intra<br>1.1<br>Opre<br>2.1<br>2.2<br>Tilde<br>3.1<br>3.2<br>3.3<br>3.4<br>Gene | <ul> <li>Introduktion</li></ul> |

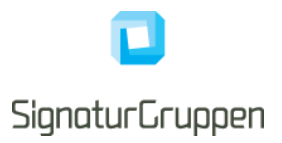

## 1 Introduktion

Nets eID Broker Rettighedsstyring (NeB Rettighedsstyring) hjælper tjenesteudbydere og deres erhvervskunder med at administrere rettigheder til ansatte med MitID Erhverv.

Det er tjenesteudbyder som opretter og tilgængeliggør de nødvendige rettigheder i NeB Broker Rettighedsstyrings administrations-brugergrænsefladen (NeB Rettighedsstyring admin-portal).

Kunder til en tjenesteudbyder, som jer, tildeler rettigheder til jeres medarbejderes MitID Erhverv i NeB Rettighedsstyring admin-portalen. Gennem NeB Rettighedsstyring kan du, som Rettighedsadministrator, søge efter specifikke rettigheder ved den tjenesteudbyder, I er kunde hos. Herefter kan du tildele de relevante rettigheder til jeres medarbejderes MitID Erhverv, hvorefter den pågældende medarbejder nu kan tilgå tjenesteudbyders digitale tjeneste.

## 1.1 Eksempel på brug af Nets eID Broker Rettighedsstyring

En medarbejder skal indberette pension til et pensionsselskab på vegne af sin organisation.

Pensionsselskabet stiller via NeB Rettighedsstyring en rettighed til rådighed, der f.eks. hedder "Pensionsindberetter". Organisationens Rettighedsadministrator tildeler denne rettighed til medarbejderens MitID Erhverv. Når medarbejderen forsøger at tilgå pensionsselskabets digitale tjeneste, for at indberette pension med sit MitID Erhverv, kan pensionsselskabet kontrollere, at den nødvendige rettighed er sat for medarbejderen. Er dette tilfældet, gives adgang til at indberette pension på den pågældende organisations vegne.

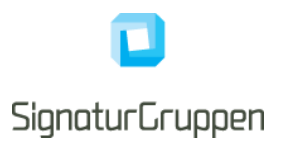

## 2 Oprettelse af Rettighedsadministratorer

En Rettighedsadministrator er den person i jeres organisation, som er udpeget til at kunne tildele og varetage de rettigheder som medarbejdere og evt. eksterne samarbejdspartnere har behov for at tilgå tjenesteudbyderes digitale tjenester. Som Rettighedsadministrator kan du tildele og varetage jeres medarbejderes rettigheder, der er tilknyttet deres MitID Erhverv, i NeB Rettighedsstyring admin-portalen.

#### 2.1 Oprettelse af den første Rettighedsadministrator

1) Gå ind på <u>https://netseidbroker.dk/privileges#/onboarding</u> og log ind med dit MitID Erhverv, for at starte oprettelsen som Rettighedsadministrator for din organisation.

| og på hos Nets eID Broker<br>ettighedsstyring   | Mit 🎝         |
|-------------------------------------------------|---------------|
| RUGER-ID Ø                                      |               |
|                                                 |               |
| FORTSÆT                                         | $\rightarrow$ |
| Glemt bruger-ID?                                |               |
| Husk mig hos Nets eID Brok<br>Rettighedsstyring | ær            |

| Rett                                                                     | ighedsstyring                                                                                                    |
|--------------------------------------------------------------------------|----------------------------------------------------------------------------------------------------|
| Login me                                                                 | ed MitID virker ikke?                                                                                                    |
| Virker Mit                                                               | ID ikke, skal du kontakte support ved MitID.                                                                                                    |
| Kontakt                                                                  | MitID Support                                                                                                    |
|                                                                          |                                                                                                    |
| Har du ik<br>rettighed<br>Bliver du r                                    | kke rettighed til at tilgå<br>Jsstyringsplatformen?<br>mødt af en side. der fortæller at du ikke har rettighed til                                                                                                    |
| tilgå rettig                                                             | hedsstyringsplatformen, kan der være flere muligheder                                                                                                    |
|                                                                          | l igennem onboarding-forløbet for at blive                                                                                                    |
| → Du ska<br>rettigheds                                                   | administrator pa vegne ar virksomneden                                                                                                    |
| → Du ska<br>rettigheds<br>→ En and<br>Vedkomm<br>administra              | administrator på vegne är virksomneden<br>len i jeres virksomhed er rettighedsadministrator.<br>ende skal logge ind og give dig de nødvendige<br>atorrettigheder for at du kan få adgang.                                                 |
| → Du ska<br>rettigheds<br>→ En and<br>Vedkomm<br>administra<br>Gå til on | administrator på vegne at virksomheden<br>ien i jeres virksomhed er rettighedsadministrator.<br>ende skal loge ind og give dig de nødvendige<br>atorrettigheder for at du kan få adgang.<br>boarding Guide til rettighedsadministratorer  |
| → Du ska<br>rettigheds<br>→ En and<br>Vedkomm<br>administra<br>Gå til on | administrator på vegne at virksomheden<br>len i jeres virksomhed er rettighedsadministrator.<br>ende skal loge ind og give dig de nødvendige<br>atorrettigheder for at du kan få adgang.<br>boarding Guide til rettighedsadministratorer  |
| → Du ska<br>rettigheds<br>→ En and<br>Vedkomm<br>administra<br>Gå til on | earministrator på vegne at virksomheden<br>ien i jeres virksomhed er rettighedsadministrator.<br>ende skal loge ind og give dig de nødvendige<br>atorrettigheder for at du kan få adgang.<br>boarding Guide til rettighedsadministratorer |

Signaturgruppen A/S Navitas • Inge Lehmanns Gade 10 • 8000 Aarhus C

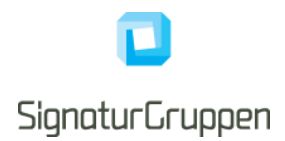

- 2) Vælg hvilken erhvervsbruger du ønsker at oprette som rettighedsadministrator
  - a. Hvis du kan vælge en ledelsesrepræsentant-bruger for den pågældende virksomhed, kommer du direkte igennem onboardingen og de nedenstående steps er derfor ikkerelevante for dig. Onboarding er muligt for en ledelsesrepræsentant uanset om der allerede er oprettet andreadministratorer i systemet.

| og på som p                   | rivatperson           |         | - |
|-------------------------------|-----------------------|---------|---|
| Bjørn Jens                    | en                    |         |   |
| og på som le                  | edelsesrepræ          | sentant |   |
| Skovsted L                    | osseplads.            |         |   |
| CVR: 3081152                  | 6                     |         |   |
| Pedersens                     | urservice             |         |   |
| CVR: 4395093                  | 2                     |         |   |
| UUID: 0c2311:<br>e07006c48c16 | 1c-928b-4adb-a4:<br>5 | 13-     |   |
| KLOAKME                       |                       | PEDERSE |   |

- 3) Indtast dit CPR-nummer og tryk "Forsæt"
  - a. For at verificere din erhvervsidentitet og give din identitet mulighed for at blive rettighedsadministrator, er systemet <u>midlertidigt</u> nødt til at kende dit CPR-nummer.
- 4) "Underskriv" Tro- & Loveerklæring ved at markere i de to bokse og tryk "Godkend"
  - a. Du bekræfter at være bemyndiget til at tilslutte jeres organisation til NeB Rettighedsstyring jf. Vilkår for brug af Nets eID Broker Rettighedsstyring og bliver dermed oprettet som organisationens første Rettighedsadministrator.
  - b. Der bliver ved udfyldelse af erklæringen sendt en meddelelse herom til organisationens e-Boks.

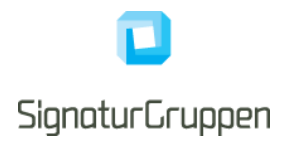

| Erklæring                                                                                                    |
|----------------------------------------------------------------------------------------------------|
| Nærværende erklæring afgives på vegne af følgende virksomhed:                                                                                             |
| KLOAKMESTER HENRIK PEDERSEN<br>16662879                                                                                                    |
| Den 02-11-2023                                                                                                    |
| Undertegnede bekræfter på tro og love at være bemyndiget til at tilslutte nævnte virksomhed til<br>Signaturgruppens Nets eID Broker Rettighedsstyring.    |
| Som et led i tilslutningen vil du samtidig blive oprettet som den første rettighedsadministrator i Signaturgruppens<br>Nets eID Broker Rettighedsstyring. |
| Desuden er undertegnede bekendt med at Signaturgruppen behandler data jf. Databeskyttelsesforordningen,<br>artikel 6, stk. 1, Litra f.                    |
| Undertegnede er desuden bekendt med, at det kan være strafbart at afgive en urigtig tro- og loveerklæring.                                                |
| Jeg bekræfter, at jeg er bemyndiget for KLOAKMESTER HENRIK PEDERSEN                                                                                       |
| Før du kan starte med løsningen, skal du godkende vores vilkår for anvendelse som du finder i dette dokument                                              |
| 😃 Læs vilkår og betingelser                                                                                                    |
| 😃 Læs Signaturgruppens privatlivspolitik                                                                                                    |
| Jeg godkender hermed vilkår og betingelser                                                                                                    |
| Log ud Godkend                                                                                                    |

Det er muligt at have flere administratorer samtidigt, dog skal der kun onboardes én Rettighedsadministrator, som derefter kan tildele rettigheder til andre medarbejdere, således de bliver administratorer.

- 5) Du er nu oprettet som den første Rettighedsadministrator for organisationen.
- 6) Når du, som den, første Rettighedsadministrator er oprettet, kan du efterfølgende blot gå til almindeligt login <u>https://netseidbroker.dk/privileges#/home</u>

Signaturgruppen A/S Navitas • Inge Lehmanns Gade 10 • 8000 Aarhus C

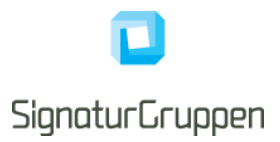

#### 2.2 Oprettelse af flere Rettighedsadministratorer

- 1) Efter den første Rettighedsadministrator er oprettet i NeB Rettighedsstyring, er det muligt at oprette yderligere administratorer direkte fra NeB Rettighedsstyring admin-portalen <a href="https://netseidbroker.dk/privileges">https://netseidbroker.dk/privileges</a>
- 2) Gå ind på menupunktet 'Administratorer' i venstre side. Siden viser en oversigt over, hvilke medarbejdere, der allerede er administratorer. Nederst på siden er der en knap 'Tilføj ny administrator'.

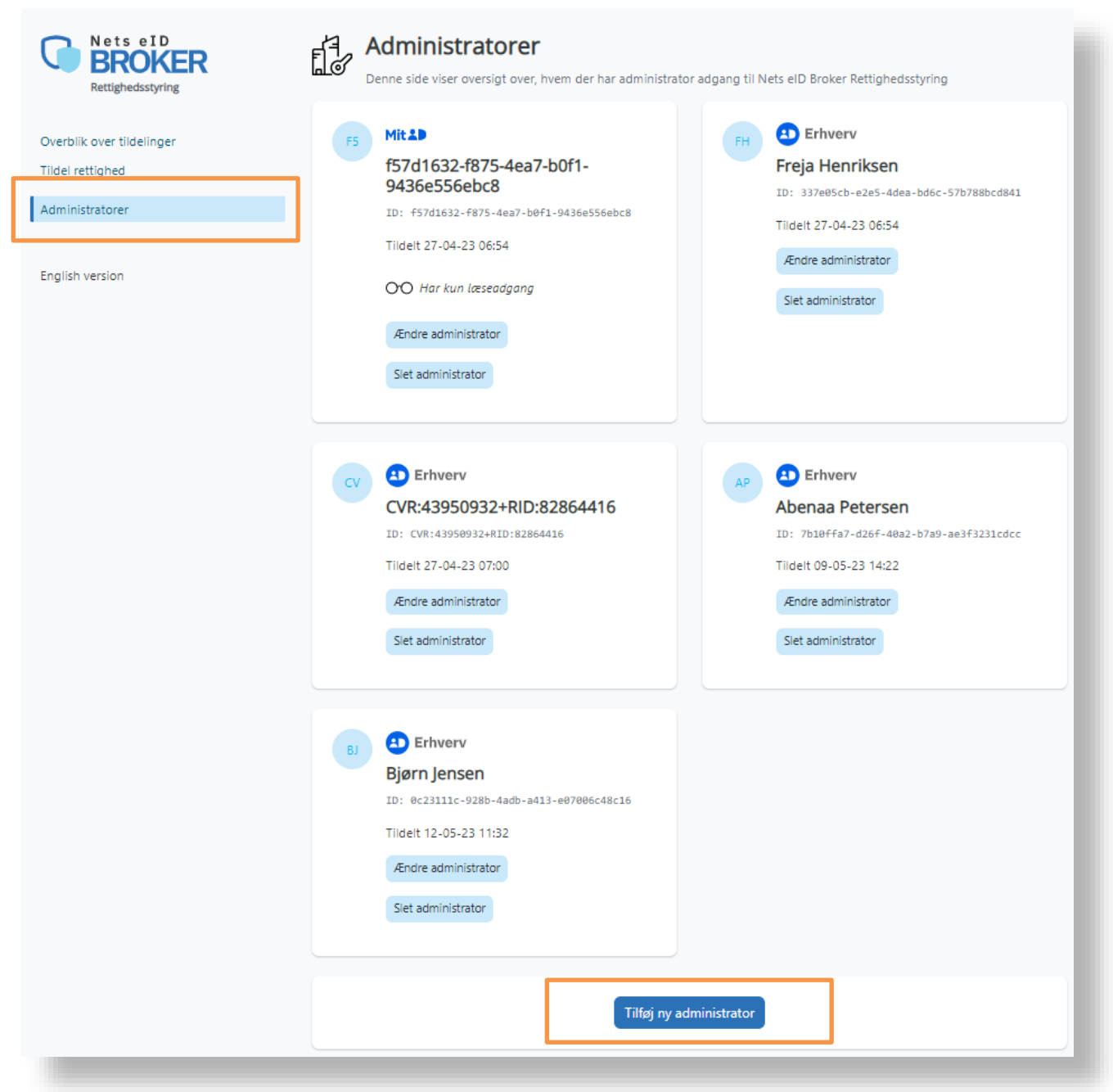

Signaturgruppen A/S Navitas • Inge Lehmanns Gade 10 • 8000 Aarhus C

3) Når du trykker på knappen for at tilføje en ny administrator, vises nedenstående side:

| Tildel rettighed til medarbejder<br>Tildel de nødvendige rettigheder til medarbejderen                                   |                                 |
|----------------------------------------------------------------------------------------------------|---------------------------------|
| Oplysninger om medarbejderen                                                                                             |                                 |
| ✓ Valgt<br>Erhverv Mit ♣                                                                                                 |                                 |
|                                                                                                    |                                 |
| Indtast UUID                                                                                                    | Vælg allerede kendt medarbejder |
| Internt kendenavn eller T.eks. medarbejdernummer                                                                         |                                 |
| Vælg rettighed ud fra organisation Fuld administratoradgang Adgang til at tildele og fjerne rettigheder fra medarbejdere | √ Valgt                         |
| Kun læseadgang         Medarbejderen kan kun se tildelinger, men ikke tilføje eller fjerne dem                           |                                 |
| Tildel rettighed til medarbejder                                                                                         |                                 |

- 4) Her kan du vælge at bruge linket '*Vælg allerede kendt medarbejder*' til højre for feltet '*ID*' og vælge den medarbejder, som du vil tildele administratorrettigheder til. Hvis du ikke kan finde den udvalgte medarbejder på listen, kan du indtaste UUID på medarbejderen. (Se punkt 3.1.9 for guide til at finde UUID-nummer på en medarbejder)
- 5) Under feltet '*Internt navn*' har du mulighed for at kalde medarbejderen et mere genkendeligt navn. Fx et kendt kaldenavn eller et medarbejdernummer.

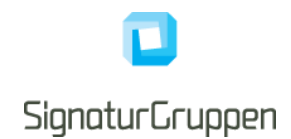

- 6) Når dette er udfyldt, vælges der om den udvalgte medarbejder skal have '*Fuld administratorad*gang' eller '*Kun læseadgang*'.
  - a) Fuld administratoradgang: Giver medarbejderen adgang til at tildele og fjerne rettigheder fra andre medarbejdere og/eller eksterne samarbejdspartnere.
  - b) Kun læseadgang: Giver medarbejderen mulighed for at se hvilke rettigheder medarbejdere og/eller eksterne samarbejdspartnere har men ikke adgang til at ændre i rettighederne.
- 7) Slutteligt skal du trykke på "Tildel rettighed til medarbejder" i bunden af siden for at gemme.

## 3 Tildeling af rettigheder til organisationens medarbejdere

Gennem NeB Rettighedsstyrings admin-portal, kan du som Rettighedsadministrator søge efter specifikke rettigheder ved en tjenesteudbyder og tildele de relevante rettigheder til organisationens udvalgte medarbejderes MitID Erhverv.

### 3.1 Hvordan tildeles en rettighed til en medarbejder?

 Første skridt for at kunne tildele en rettighed til en medarbejder er, at være Rettighedsadministrator for organisationen, så du kan logge på NeB Rettighedsstyring admin-portalen -<u>https://netseidbroker.dk/privileges</u> I dette eksempel er Anders Rettighedsadministrator for Pedersens urservice.

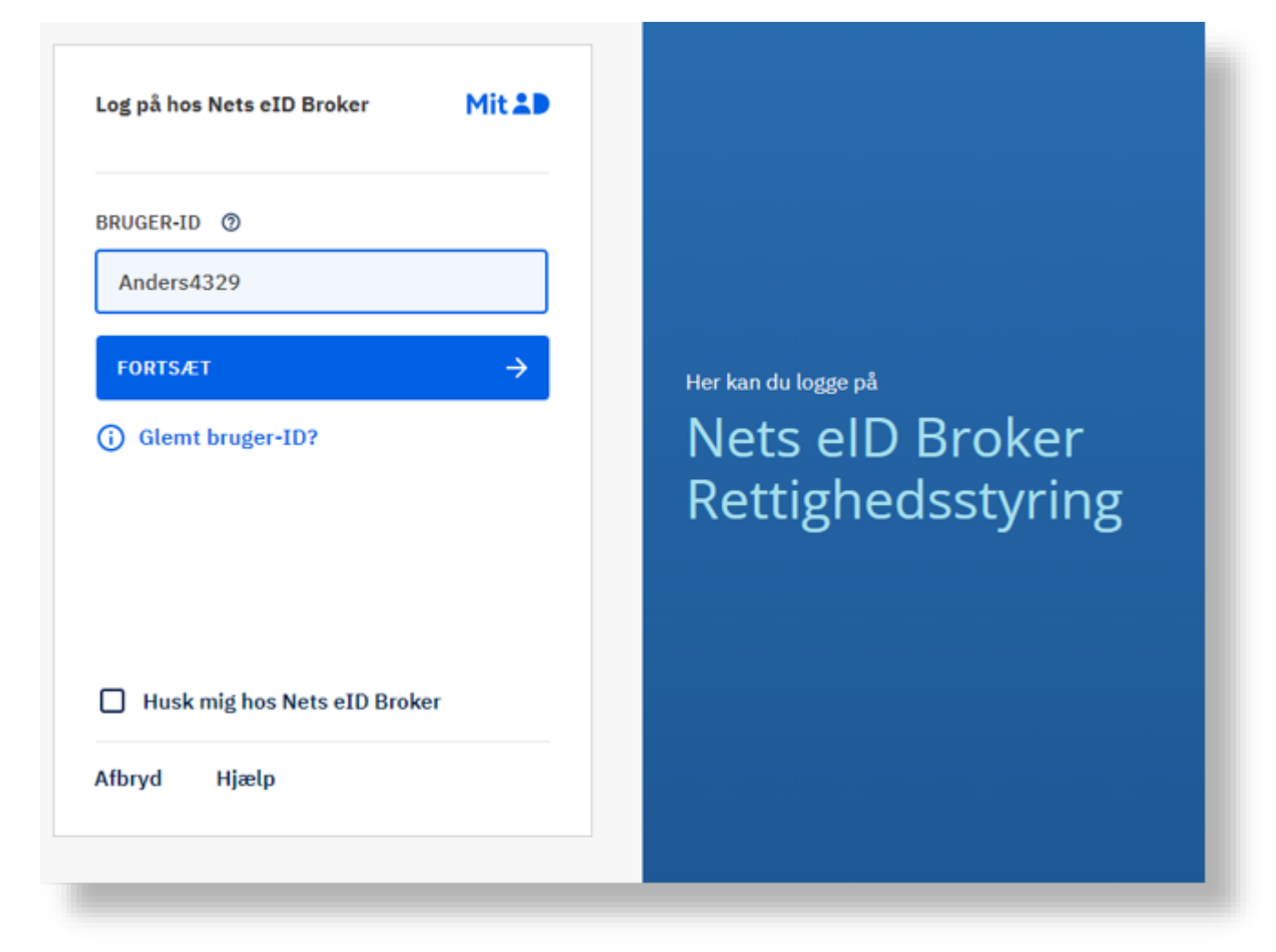

2) For at tildele en rettighed går Anders ind på menupunktet *'Tildel rettighed'* i venstre side. Her kan han udvælge den medarbejder, som han vil tildele en rettighed til.

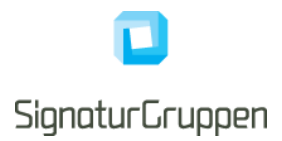

- 3) Anders kan fremsøge den udvalgte medarbejder på forskellige måder:
  - a. Klikke på linket 'Vælg allerede kendt medarbejder'
  - b. Indtaste UUID-nummeret på den udvalgte medarbejder
- 4) Anders vælger at klikke på linket '*Vælg allerede kendt medarbejder*' for at finde medarbejderen og han får en liste af medarbejdere i Pedersens urservice op.

| plysninger om medarbe                                                                                                    | ejderen                            |                                               |
|----------------------------------------------------------------------------------------------------|------------------------------------|-----------------------------------------------|
| Erhverv                                                                                                    | Mit 10                             |                                               |
| )                                                                                                    |                                    |                                               |
| Indtast UUID                                                                                                    |                                    | Vælg allerede kendt medarbejder               |
|                                                                                                    |                                    |                                               |
| <sup>iternt navn</sup><br>Internt kendenavn eller f                                                                         | .eks. medarbejdernu                | nmer                                          |
| Internt kendenavn eller f<br>Internt kendenavn eller f<br>Welg rettighed ud fra org                                         | eks. medarbejdernur                | nmer                                          |
| iternt navn<br>Internt kendenavn eller f<br><b>ælg rettighed ud fra org</b><br>SIGNATURGRUPPEN A/S                          | i.eks. medarbejdernur<br>anisation | nmer<br>DK29915938                            |
| iternt navn<br>Internt kendenavn eller f<br><b>ælg rettighed ud fra org</b><br>SIGNATURGRUPPEN A/S<br>DK00000002 3          | i.eks. medarbejdernur<br>anisation | nmer<br>DK29915938<br>DK0000002               |
| iternt navn<br>Internt kendenavn eller f<br>ælg rettighed ud fra org<br>SIGNATURGRUPPEN A/S<br>DK00000002 3<br>DK94918873 4 | anisation                          | nmer<br>DK29915938<br>DK0000002<br>DK94918873 |

5) Anders vælger Conrad Petersen på listen og hans UUID-nummer vil komme frem i 'ID' feltet.

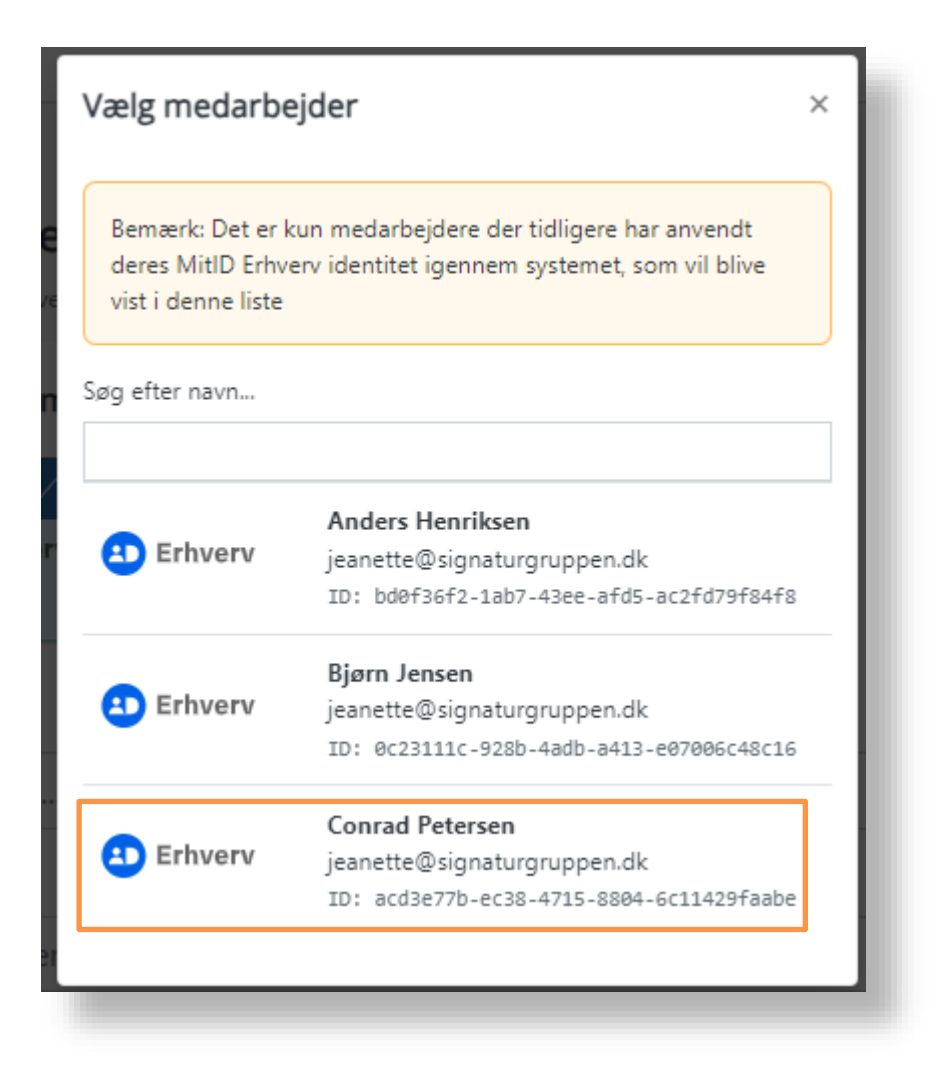

Signaturgruppen A/S Navitas • Inge Lehmanns Gade 10 • 8000 Aarhus C

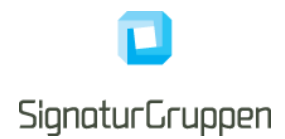

6) Herefter kan Anders tildele Conrad Petersen rettigheder. Det kunne fx være rettigheden til at se statsrefusion. Husk at trykke "Opdater rettigheder til medarbejderen" i bunden af siden.

| DK55568511 1                                          | DK55568511 |
|-------------------------------------------------------|------------|
| Søg efter rettighed                                   |            |
| Se statsrefusion<br>Rettighed til at se statsrefusion |            |
| GARTNERNES FORSIKRING GS. DANSK JORDBRUG 1            | DK53370918 |
| ETU FORSIKRING A/S 2                                  | DK30072855 |
| BORNHOLMS BRANDFORSIKRING A/S 1                       | DK15465972 |
| CONCORDIA FORSIKRING A/S 1                            | DK17394630 |
| HF-FORSIKRING G/S 1                                   | DK54698712 |
| PENSAM FORSIKRING A/S 1                               | DK17118188 |
| FORSIKRINGSSELSKABET HIMMERLAND G/S 1                 | DK14944079 |
| FORSIKRINGSSELSKABET VENDSYSSEL A/S 1                 | DK30919726 |
|                                                       |            |
| dater rettigheder til medarbejderen                   |            |

Signaturgruppen A/S Navitas • Inge Lehmanns Gade 10 • 8000 Aarhus C

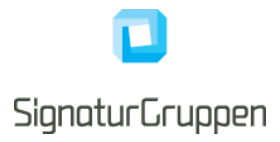

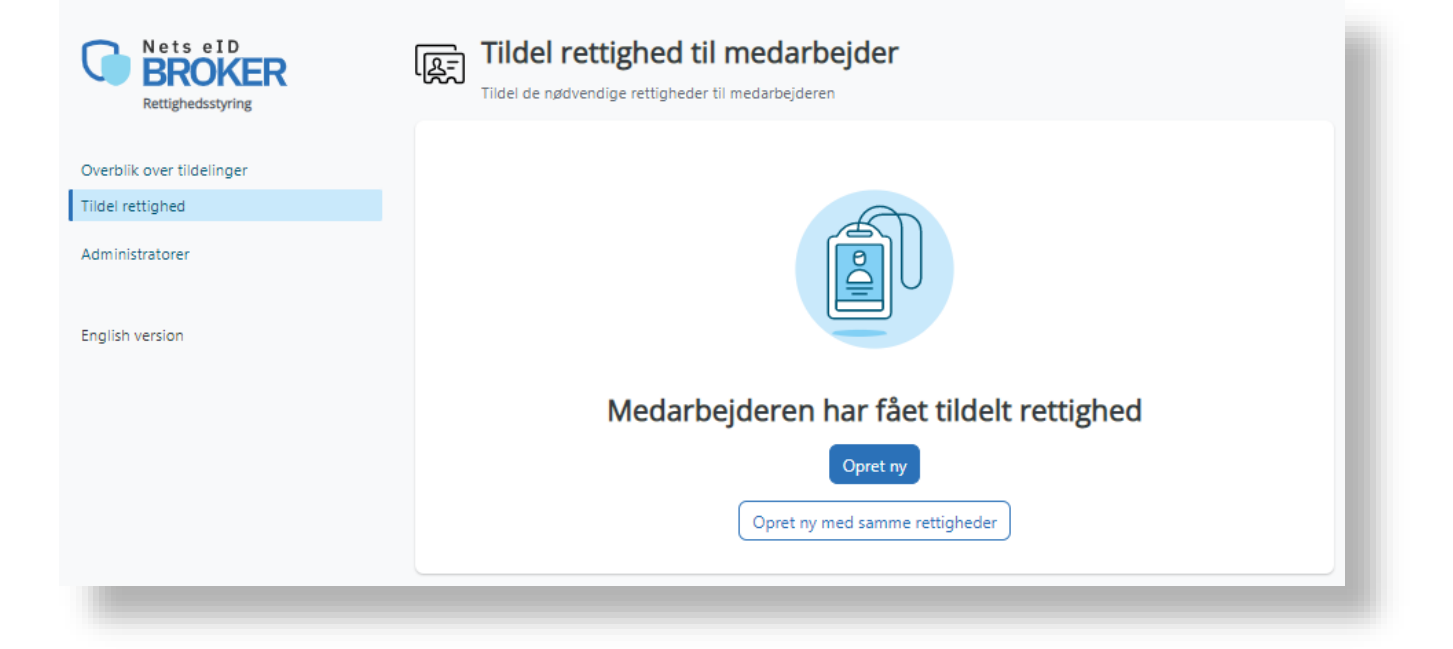

8) I tilfælde af, at Anders ikke kan finde den udvalgte medarbejder på listen, så kan han indtaste UUID-nummeret fra medarbejderens MitID Erhverv direkte i *'ID* '-feltet.

| Nets eID<br>BROKER<br>Rettighedsstyring                                             | Tildel rettighed til medarbejder           Tildel de nødvendige rettigheder til medarbejderen                                                                                                    |                                       |
|-------------------------------------------------------------------------------------|----------------------------------------------------------------------------------------------------|---------------------------------------|
| Overblik over tildelinger<br>Tildel rettighed<br>Administratorer<br>English version | Oplysninger om medarbejderen     Image: Striker of Striker of |                                       |
|                                                                                     | Vælg rettigheder<br>DK00000002 1<br>E-NETTET A/S 16<br>SIGNATURGRUPPEN A/S 5                                                                                                    | DK0000002<br>DK21270776<br>DK29915938 |
|                                                                                     | Nordea Pension, Livsforsikringsselskab A/S 2 DK94918873 1 Opret                                                                                                    | DK19625087<br>DK94918873              |

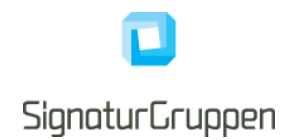

9) Hvis han ikke kender medarbejderens UUID kan han fremsøge det på MitID Erhverv via: <u>https://mitid-erhverv.dk/</u>. Udfold '*Menu*' i øverste højre hjørne og tryk på '*Log på MitID Erhverv*' nederst i menuen.

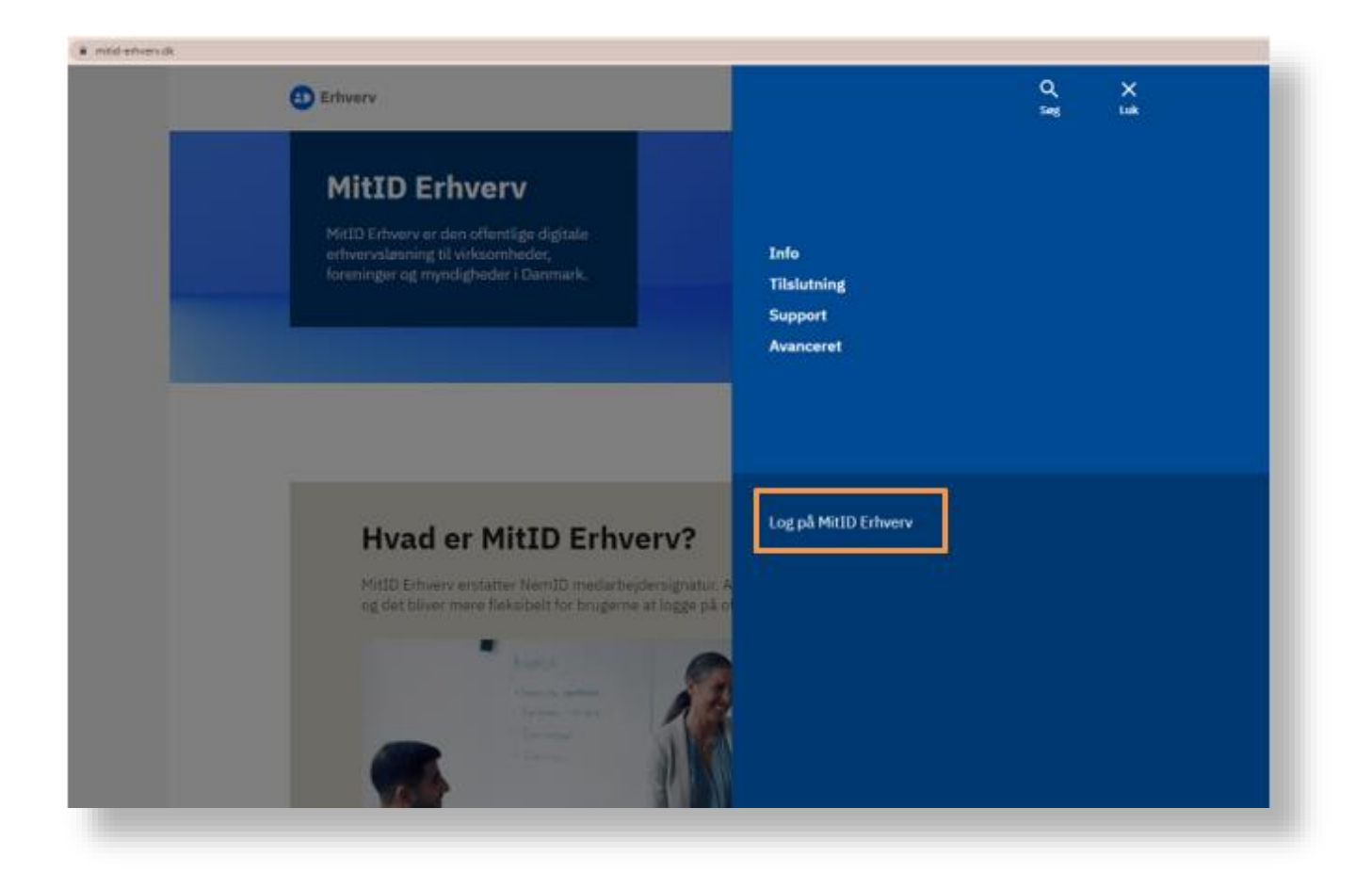

10) I MitID Erhverv har Anders en komplet liste over de medarbejdere der er oprettet i MitID Erhverv under det pågældende CVR-nummer. Den udvalgte medarbejder, som Anders skal tildele en rettighed i NeB Rettighedsstyring, hedder Freja Henriksen.

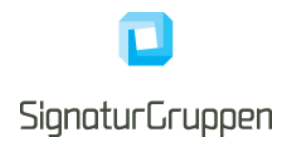

#### 11) Anders søger Freja frem og under Frejas brugerinformationer findes hendes UUID-nummer.

| Erhverv                               |                                                                          |                                       | <b>1</b>                                   | L Malthe Henriksen   Pedersens | urservice, CVR: 43950932 - |
|---------------------------------------|--------------------------------------------------------------------------|---------------------------------------|--------------------------------------------|--------------------------------|----------------------------|
| rugere<br>rugergrupper<br>ertifikater | <b>Brugere</b><br>Brugere, der kan handle på vegne af Pedersens urs      | ervice                                |                                            |                                |                            |
| uldmagter                             | Søg efter brugere<br>Freja ×<br>Viser 1 brugere <u>* Eksportér liste</u> | > Avanceret asgning > Brugeraktiv     | itet                                       | 0                              | +≗ Opret bruger →          |
|                                       | Navn A                                                                   | Status C                              | Identifikationsmidler C                    | Roller C                       |                            |
|                                       | Freja Henriksen                                                          | O Aktiv                               | Privat MitID                               | Bruger                         | :                          |
|                                       |                                                                          |                                       |                                            |                                |                            |
| ser 17 brugere 👲 Ekspor               | tër liste                                                                | Fr                                    | eja Henriksen                              |                                | ×                          |
| Navn -                                | Status 1                                                                 |                                       |                                            |                                |                            |
| Abenaa Petersen                       | O Aktiv                                                                  | E                                     | Brugerinformation                          |                                | Rediair / A                |
| Anders Henriksen                      | O Aktiv                                                                  | · · · · · · · · · · · · · · · · · · · | ornavn                                     | Efternavn                      |                            |
| Benny Poulsen                         | O Aktiv                                                                  | , F                                   | reja                                       | Henriksen                      |                            |
| Bjørn Jensen                          | O Aktiv                                                                  |                                       | PR-nummer tilknyttet                       | Fødselsdato<br>27/07/1934      |                            |
| Buggi Poulsen                         | O Aktiv                                                                  | E                                     | -mail<br>sanette@signaturgruppen.dk        | Telefonnummer (frivilligt)     |                            |
| Carinalouissa Christensen             | O Aktiv                                                                  |                                       | loonym                                     |                                |                            |
| Clara Jørgensen                       | O Aktiv                                                                  | ,                                     | kke valgt                                  |                                |                            |
| Conrad Petersen                       | O Aktiv                                                                  | , 3                                   | UUD<br>37e05cb-e2e5-4dea-bd6c-57b788bcd841 |                                |                            |
| Earl Nielsen                          | O Aktiv                                                                  | , S                                   | ikringsniveau<br>Jetydelig                 |                                |                            |
| Freja Henriksen                       | O Aktiv                                                                  | ·                                     |                                            |                                |                            |
| Kaj Andersen                          | O Aktiv                                                                  | , 1                                   | dentifikationsmidler                       |                                | ~                          |
| Laura Nielsen                         | O Aktiv                                                                  |                                       | Brugercertifikat                           |                                | ~                          |
| Malthe Henriksen                      | O Aktiv                                                                  | -                                     |                                            |                                |                            |
|                                       |                                                                          |                                       |                                            |                                |                            |

12) Så kan Anders gå tilbage til NeB Rettighedsstyring admin-portalen og indsætte UUID-nummeret under '*ID*'-feltet og tildele Freja de rettigheder, hun skal bruge.

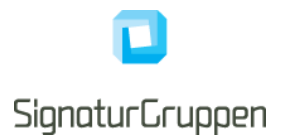

#### 3.2 Tildeling af samme rettighed til mange medarbejdere på én gang

Har du mange medarbejdere, der skal tildeles den samme rettighed, kan du vælge at importere de pågældende medarbejdere fra MitID Erhverv ud fra en .csv fil, hvis du er administrator i MitID Erhverv.

- 1) Du skal gå til <u>https://mitid-erhverv.dk/</u> og logge ind.
- 2) Du kan filtrere din søgning af medarbejdere ved at trykke på "Avanceret søgning"
- 3) Når du har fundet de medarbejdere som du vil tildele rettigheden til, så tryk på "Eksportér liste"

| ugergrupper   | Brugere, der kan handle på vegne af | SIGNATURGRUPPEN A/S                   |                             |
|---------------|-------------------------------------|---------------------------------------|-----------------------------|
| Certifikater  |                                     |                                       |                             |
| Indstillinger |                                     | Avanceret søgning     Brugeraktivitet | + Opret bruger 🗸            |
|               | Status                              | Rolle                                 | Identifikationsmidler       |
|               | Aktiv                               | Organisationsadministrator            | Privat MitID                |
|               | Under oprettelse                    | Brugeradministrator                   | MitID app                   |
|               | 🔲 Handling påkrævet                 | Rettighedsadministrator               | MitID kodeoplæser/kodeviser |
|               | Deaktiveret                         |                                       | MitID chip                  |
|               | Slettet                             |                                       | Lokalt                      |
|               |                                     |                                       | Delt identifikationsmiddel  |
|               |                                     |                                       | Intet                       |
|               | Viser 22 brugere <u> </u>           | liste                                 |                             |

Signaturgruppen A/S Navitas • Inge Lehmanns Gade 10 • 8000 Aarhus C

4) Straks vil der starte et download af .csv filen, der indeholder data på de udvalgte medarbejdere.

| L Brugere              | Brugere                                                 |                           |                         |                 |       |
|------------------------|---------------------------------------------------------|---------------------------|-------------------------|-----------------|-------|
| S Brugergrupper        | Brugere, der kan handle på vegne af Pedersens urservice |                           |                         |                 |       |
| Certifikater           |                                                         |                           |                         |                 |       |
| Fuldmagter             | Søg efter brugere                                       |                           |                         |                 | — II  |
| 🏟 Indstillinger        |                                                         | > Avanceret søgning > Bru | <u>geraktivitet</u>     | +2 Opret bruger | •     |
|                        | Viser 17 brugere                                        | r <u>tér liste</u>        |                         |                 | - 1   |
|                        | Navn 🔺                                                  | Status 💲                  | Identifikationsmidler 💲 | Roller 💲        | - 1   |
|                        | Abenaa Petersen                                         | O Aktiv                   | Privat MitID, App       | Bruger          | :     |
|                        | Åbn                                                     | O Aktiv                   | Privat MitID            | Bruger          | :     |
|                        | Åbn altid filer af denne type<br>Vis i mappe            | O Aktiv                   | Арр                     | Bruger          | :     |
|                        | Annuller                                                | • • •                     |                         |                 |       |
| 🔊 users-2023-06-22.csv | ~                                                       |                           |                         |                 | Vis a |
|                        |                                                         |                           |                         |                 |       |

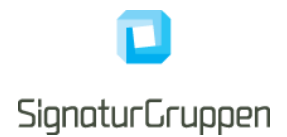

- 5) Herefter skal du gå til Nets Rettighedsstyrings admin-portal under "Avancerede funktioner" → "Tildeling baseret på .csv fil
- 6) Træk den netop downloadede .csv fil ind i feltet. Medarbejderne fra filen vil nu fremgå på siden.

| 4 | Tildel baseret på .csv fil<br>Har har du mulighed for at tildele rettigheder ud fr           | ira en .csv fil genereret i MitlD Erherv administrationsværktøj                                                                                                    |
|---|----------------------------------------------------------------------------------------------|----------------------------------------------------------------------------------------------------|
|   |                                                                                              |                                                                                                    |
|   | Sådan får du .csv filen, der skal bruge                                                      | es til masseoprettelse af rettighedstildeling i Nets eID Broker Rettighedsstyring<br>Hent beskrivelse med skærmbilleder                                                                                               |
|   | Gå til MitID Erhverv<br>https://mitid-erhverv.dk/                                            | 2     3       Eksportér liste     Importer liste her       Tryk på "Eksportér liste". Download af<br>.csv filen vil automatisk gå i gang     .csv filen er nu downloadet og du er<br>klar til at importere listen her |
|   |                                                                                              | Træk .csv filen fra MitlD Erhverv herind                                                                                                    |
|   | Sådan får du .csv filen, der skal bruge<br>Gå til MitID Erhverv<br>https://mitid-erhverv.dk/ | <image/> te de la masse op rettelse af rettighe distil de ling i Nets el D Broker Rettighe disst yring<br>te te beskrivelse med skærnbildeler                                                                         |

Signaturgruppen A/S Navitas • Inge Lehmanns Gade 10 • 8000 Aarhus C

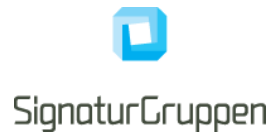

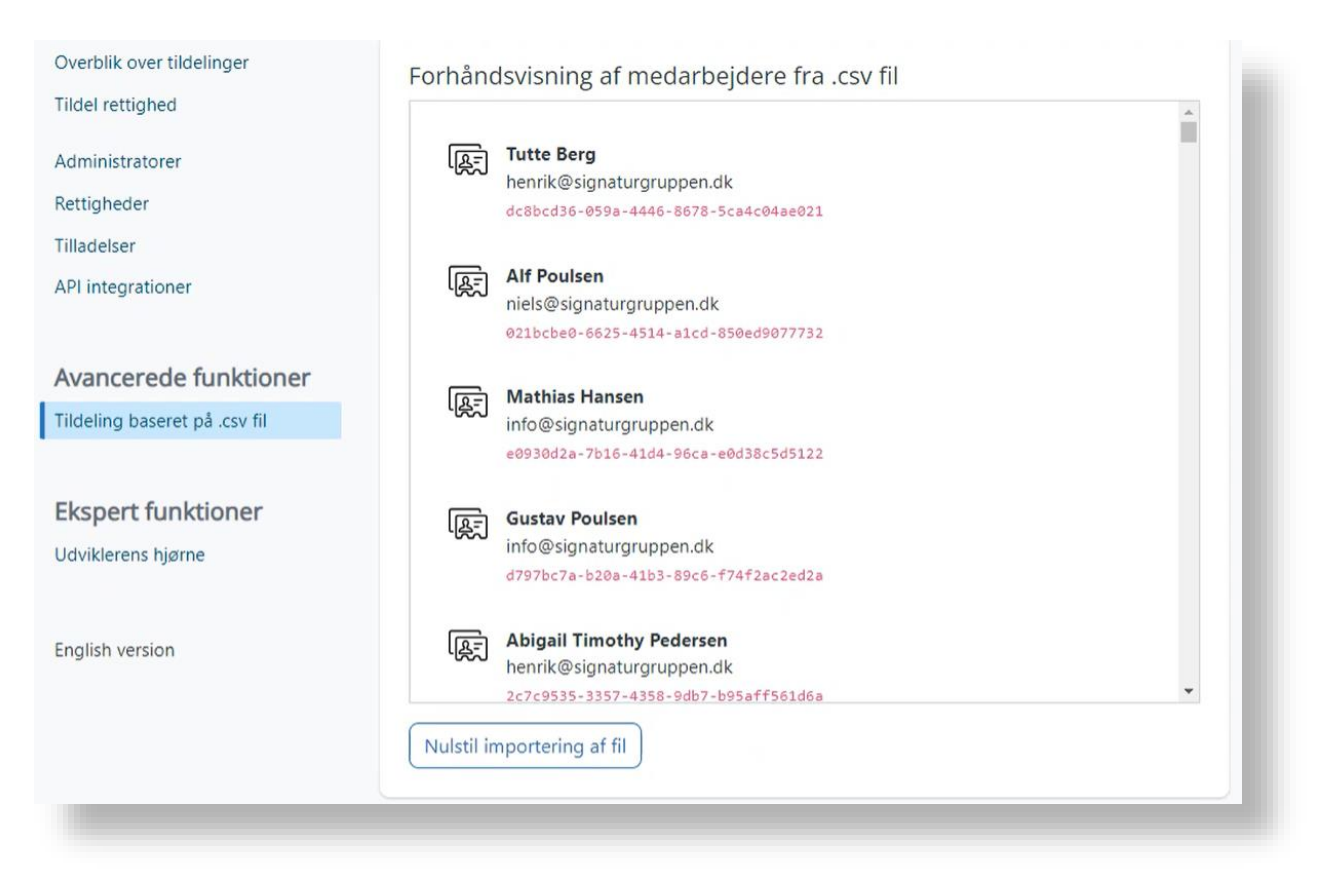

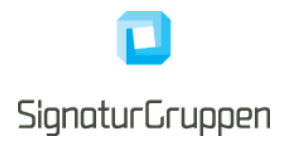

7) Nu kan du vælge hvilken rettighed de pågældende medarbejdere skal tildeles under punktet "Vælg rettigheder"

| Vælg rettighed ud fra organisation                                           |            |
|------------------------------------------------------------------------------|------------|
| DK0000002 1                                                                  | DK0000002  |
| E-NETTET A/S 16                                                              | DK21270776 |
| SIGNATURGRUPPEN A/S 🥑                                                        | DK29915938 |
| Styrelsen for Arbejdsmarked og Rekruttering 1                                | DK55568510 |
| Søg efter rettighed                                                          |            |
| <ul> <li>Se statsrefusion</li> <li>Adgang til at se statsrefusion</li> </ul> |            |

8) Husk at trykke "Opdater" i bunden af siden, når du har markeret rettighederne der skal tildeles.

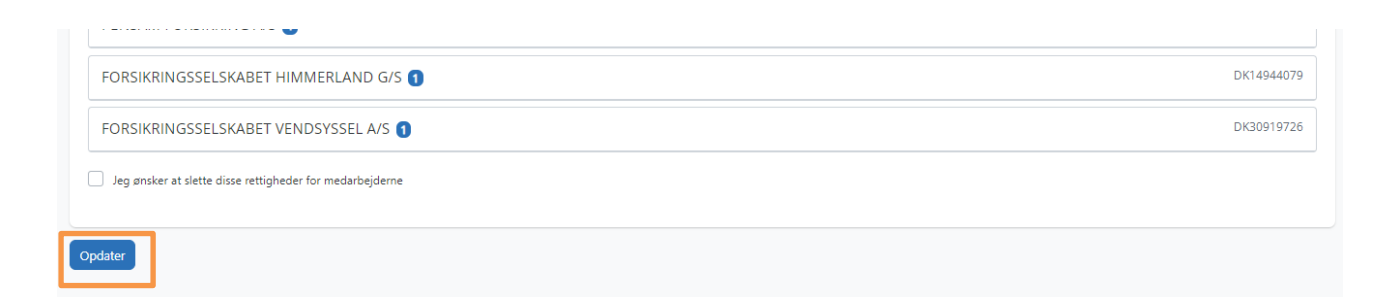

Signaturgruppen A/S Navitas • Inge Lehmanns Gade 10 • 8000 Aarhus C

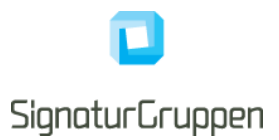

### 3.3 Fjern medarbejdere, der er slettet i MitID Erhverv, på én gang

Har du medarbejdere, der er slettet i MitID Erhverv og som skal fjernes fra NeB Rettighedsstyring, kan du vælge at importere de pågældende medarbejdere fra MitID Erhverv ud fra en .csv fil, hvis du er administrator i MitID Erhverv.

- 1) Du skal gå til <u>https://mitid-erhverv.dk/</u> og logge ind.
- 2) Du kan filtrere din søgning af medarbejdere ved at trykke på "Avanceret søgning"
- 3) Sæt kryds i feltet "Slettet" og tryk på "Eksportér liste"

| L Brugere      | Brugere                                      |                                    |                                                                    |
|----------------|----------------------------------------------|------------------------------------|--------------------------------------------------------------------|
| Brugergrupper  | Brugere, der kan handle på vegne af SIGI     | NATURGRUPPEN A/S                   |                                                                    |
| 🛱 Certifikater | Søg efter brugere Status Aktiv               | Roue<br>Organisationsadministrator | + <b>_ Opret bruger</b> →<br>Identifikationsmidler<br>Privat MitID |
|                | Under oprettelse                             | Brugeradministrator                | MitID app                                                          |
|                | Handling påkrævet                            | Rettighedsadministrator            | MitID kodeoplæser/kodeviser                                        |
|                | Deaktiveret                                  |                                    | MitID chip                                                         |
|                | Slettet                                      |                                    | Lokalt                                                             |
|                |                                              |                                    | Delt identifikationsmiddel                                         |
|                |                                              |                                    | 🗖 Intet                                                            |
|                | Viser 22 brugere <u>     Eksportér liste</u> | ]                                  |                                                                    |

Signaturgruppen A/S Navitas • Inge Lehmanns Gade 10 • 8000 Aarhus C

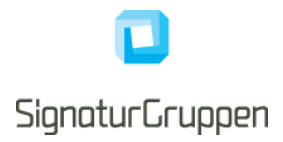

4) Straks vil der starte et download af en .csv fil indeholdende data på de udvalgte medarbejdere.

| <ul> <li>Brugere</li> <li>Brugergrupper</li> </ul> | <b>Brugere</b><br>Brugere, der kan handle på vegn                                    | e af Pedersens urservice                                                     |                                                                                                    |
|----------------------------------------------------|--------------------------------------------------------------------------------------|------------------------------------------------------------------------------|----------------------------------------------------------------------------------------------------|
| 🗣 Certifikater                                     | Søg efter brugere                                                                    | ✓ Avanceret søgning > Brugeraktivitet                                        | + <u>•</u> Opret bruger 🚽                                                                                                    |
| Indstillinger                                      | Status<br>Aktiv<br>Under oprettelse<br>Handling påkrævet<br>Deaktiveret<br>Slettet   | Rolle Organisationsadministrator Brugeradministrator Rettighedsadministrator | Identifikationsmidler<br>Privat MitID<br>MitID app<br>MitID kodeoplæser/kodeviser<br>MitID chip<br>Lokalt<br>Delt identifikationsmiddel<br>Intet |
|                                                    | Viser 2 brugere Eksporte<br>Navn Abn<br>Abn altid filer af denne type<br>Vis i mappe | Status \$ Status \$ Slettet en Slettet                                       | Identifikationsmidler 💲                                                                                                    |
| users-2023-06-28.csv                               | Annuller                                                                             |                                                                              | Vis                                                                                                    |

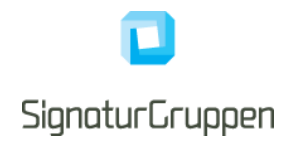

5) Herefter skal du gå til NeB Rettighedsstyrings admin-portal under "Avancerede funktioner"
 → "Fjern slettede medarbejdere ud fra .csv fil"

| 4      | Fjern slettede me<br>Synkroniser slettede medarbejdere | darbejdere ud fra .csv<br>e fra MitlD Erherv til Nets eID Broker Rettig              | <b>fil</b><br>hedsstyring                                                                             |                                                                                                    | 1 |
|--------|--------------------------------------------------------|--------------------------------------------------------------------------------------|----------------------------------------------------------------------------------------------------|----------------------------------------------------------------------------------------------------|---|
|        |                                                        |                                                                                      |                                                                                                    |                                                                                                    |   |
|        | Sådan får du .csv filen, de                            | r skal bruges til masseoprettel                                                      | se af rettighedstildeling i Nets                                                                      | s eID Broker Rettighedsstyring                                                                      | l |
|        | •                                                      |                                                                                      | e med skærmblieder                                                                                    |                                                                                                    | l |
|        | Gå til MitlD Erhverv<br>https://mitid-erhverv.dk/      | 2<br>Vælg slettet<br>Vælg "Avanceret søgning" og klik af<br>i "Slettet" medarbejdere | 3<br>Eksportér liste<br>Tryk på "Eksportér liste". Download<br>af .csv filen vil automatisk gå i gang | 4<br>Importer liste her<br>.csv filen er nu downloadet og du er<br>klar til at importere listen her |   |
|        |                                                        | Træk .csv filen fra                                                                  | MitlD Erhverv herind                                                                                  |                                                                                                    |   |
| Slet r | nedarbejdere                                           |                                                                                      |                                                                                                    |                                                                                                    | 1 |
|        |                                                        |                                                                                      |                                                                                                    |                                                                                                    |   |

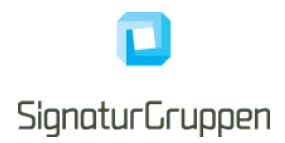

6) Træk den netop downloadede .csv fil ind i feltet. Medarbejderne fra filen vil nu fremgå på siden.

|            |                                      | ▲ |
|------------|--------------------------------------|---|
| [B=        | Hanne-Marie Jørgensen                |   |
| 1000       | jeanette@signaturgruppen.dk          |   |
|            | 59507c05-3e9d-4a3b-881b-5fa9dff28286 |   |
| [R=]       | Carinaxia Poulsen                    |   |
| 18J        | jeanette@signaturgruppen.dk          |   |
|            | 88399e08-f9f4-454f-beb6-71b1767c5674 |   |
|            |                                      | - |
| Nulstil in | nportering af fil                    |   |
| t medarb   | ejdere                               |   |

7) Tryk på "Slet medarbejdere" i bunden af siden.

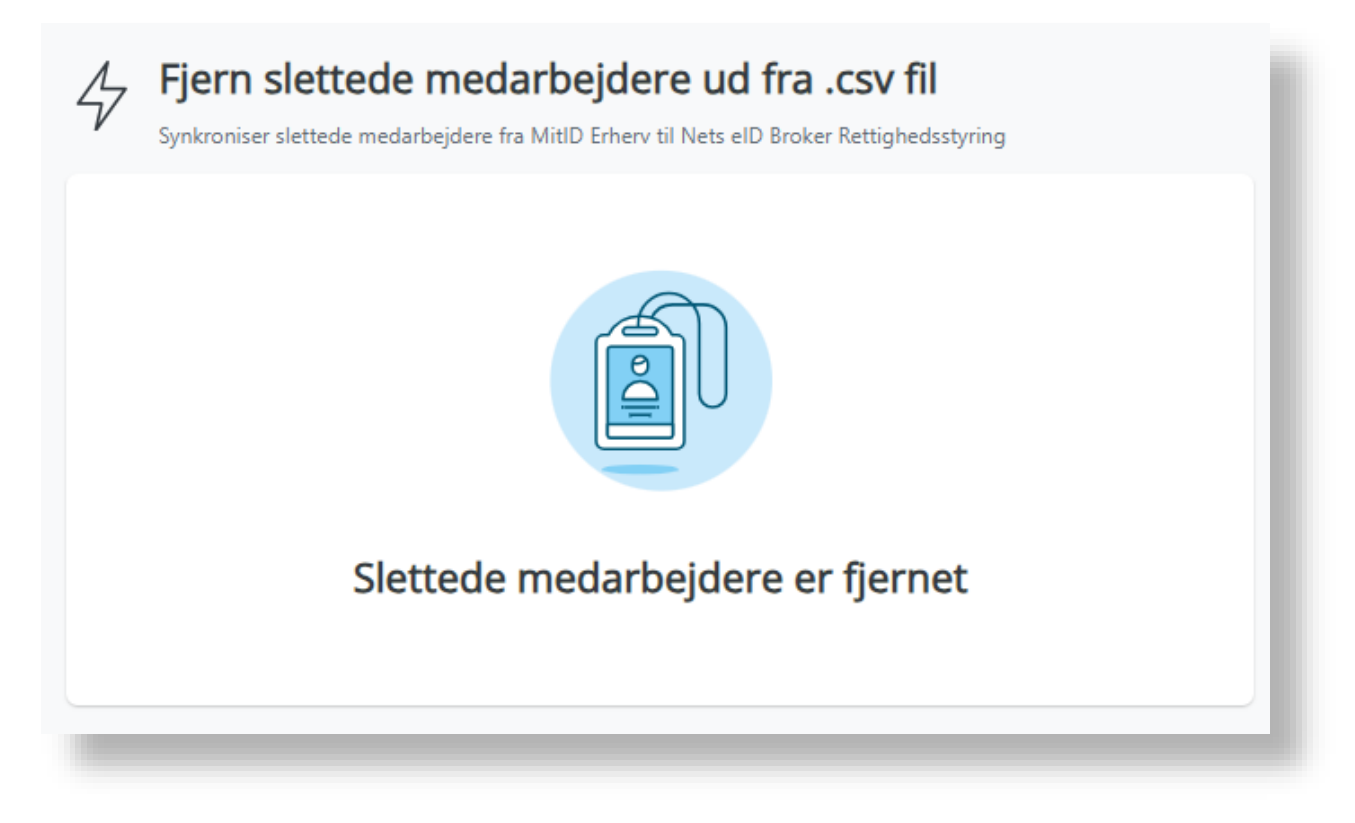

Signaturgruppen A/S Navitas • Inge Lehmanns Gade 10 • 8000 Aarhus C

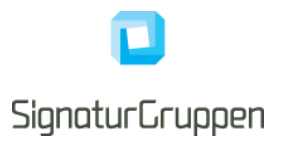

#### 3.4 Overblik over tildelinger

I NeB Rettighedsstyring admin-portalen kan man vælge hvorvidt man vil have et Medarbejderfokuseret eller Rettighedsfokuseret overblik. Du kan vælge 'Medarbejderfokuseret' visning for at se en liste over medarbejdere i din organisation. Dette er en fordel, hvis du skal tildele flere rettigheder til den samme medarbejder. Ved 'Rettighedsfokuseret' visning kan du se en liste over tilgængelige rettigheder for din organisation. Dette er en fordel, hvis du vil tilføje den samme rettighed til flere medarbejdere.

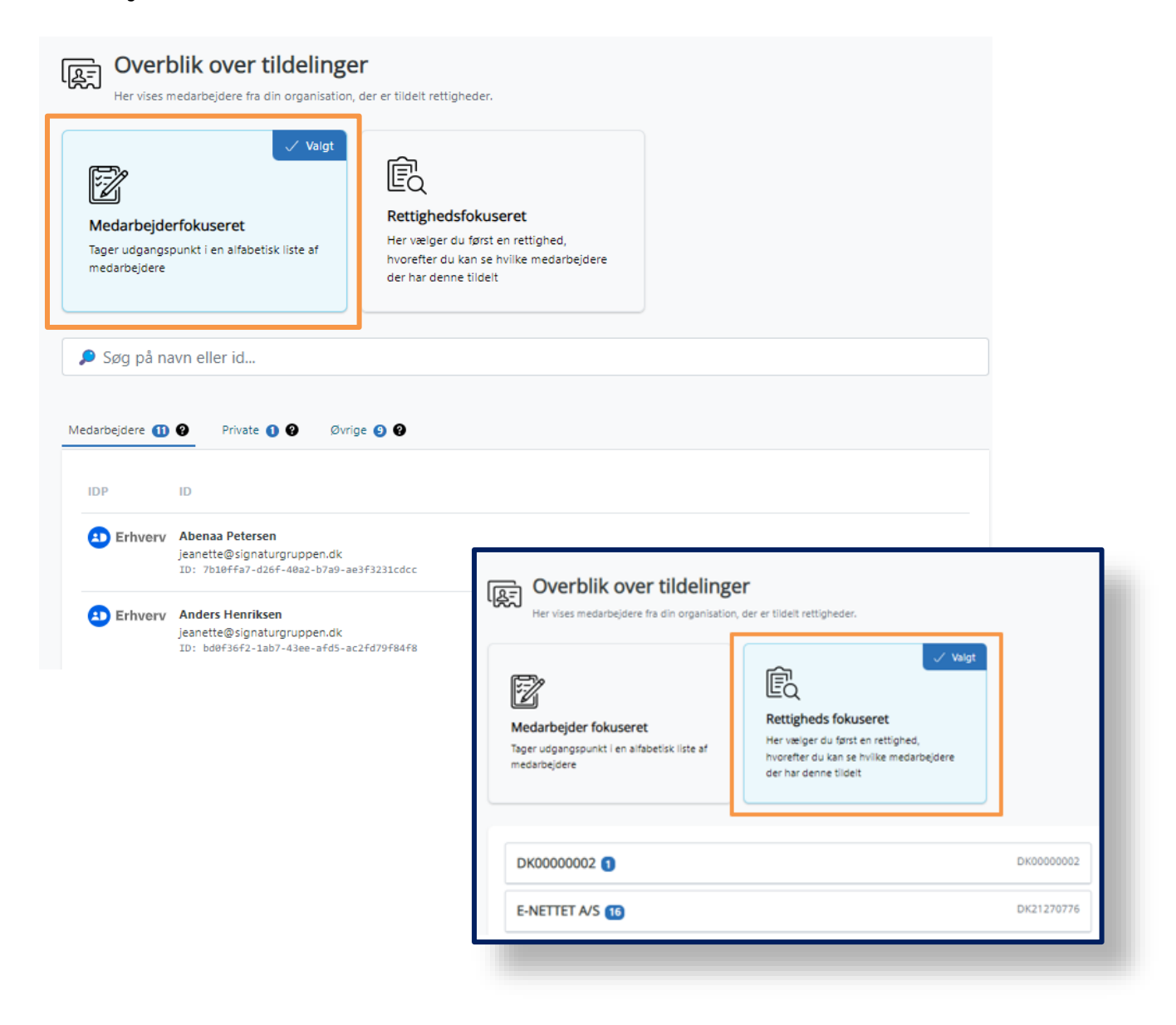

Signaturgruppen A/S Navitas • Inge Lehmanns Gade 10 • 8000 Aarhus C

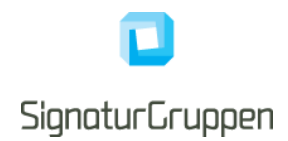

Tjenesteudbydere kan vælge at inddele sine rettigheder i grupper. Dette for at lette overblikket, hvis de har mange rettigheder. Et eksempel på grupperinger kan være som her, hvor Signaturgruppen har valgt at inddele sine rettigheder i tre grupper;

"Rettighedsstyring", "Broker Admin" og "Øvrige rettigheder"

Ved at trykke på de forskellige grupperinger, får man de rettigheder frem der er tilgængelige i den valgte gruppe.

| lg rettighed ud fra organisation                                                                                                    |            |
|----------------------------------------------------------------------------------------------------|------------|
| SIGNATURGRUPPEN A/S 34                                                                                                    | DK29915938 |
| Søg efter rettighed                                                                                                    |            |
| Rettighedsstyring Broker Admin Øvrige rettigheder                                                                                                    |            |
| ) Privilege Management: Administrator, read<br>Giver adgang til at se, hvilke medarbejdere der har fået tildelt rettigheder.                                                                 |            |
| ) Privilege Management: Administrator, write<br>Tillader tildeling af rettigheder til medarbeidere i ens graanisation. Anvendes ofte sammen med 'Privilege Management: Administrator, read', |            |

Signaturgruppen A/S Navitas • Inge Lehmanns Gade 10 • 8000 Aarhus C

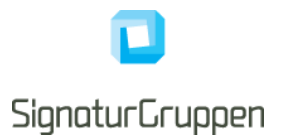

## 4 Generelt om brug af NeB Rettighedsstyring admin-portalen

Første gang du som Rettighedsadministrator logger ind, vil der højest sandsynligt ikke være nogle medarbejdere på listen over '*Medarbejdere'*. Dette er fordi, systemet først skal "lære medarbejderne at kende".

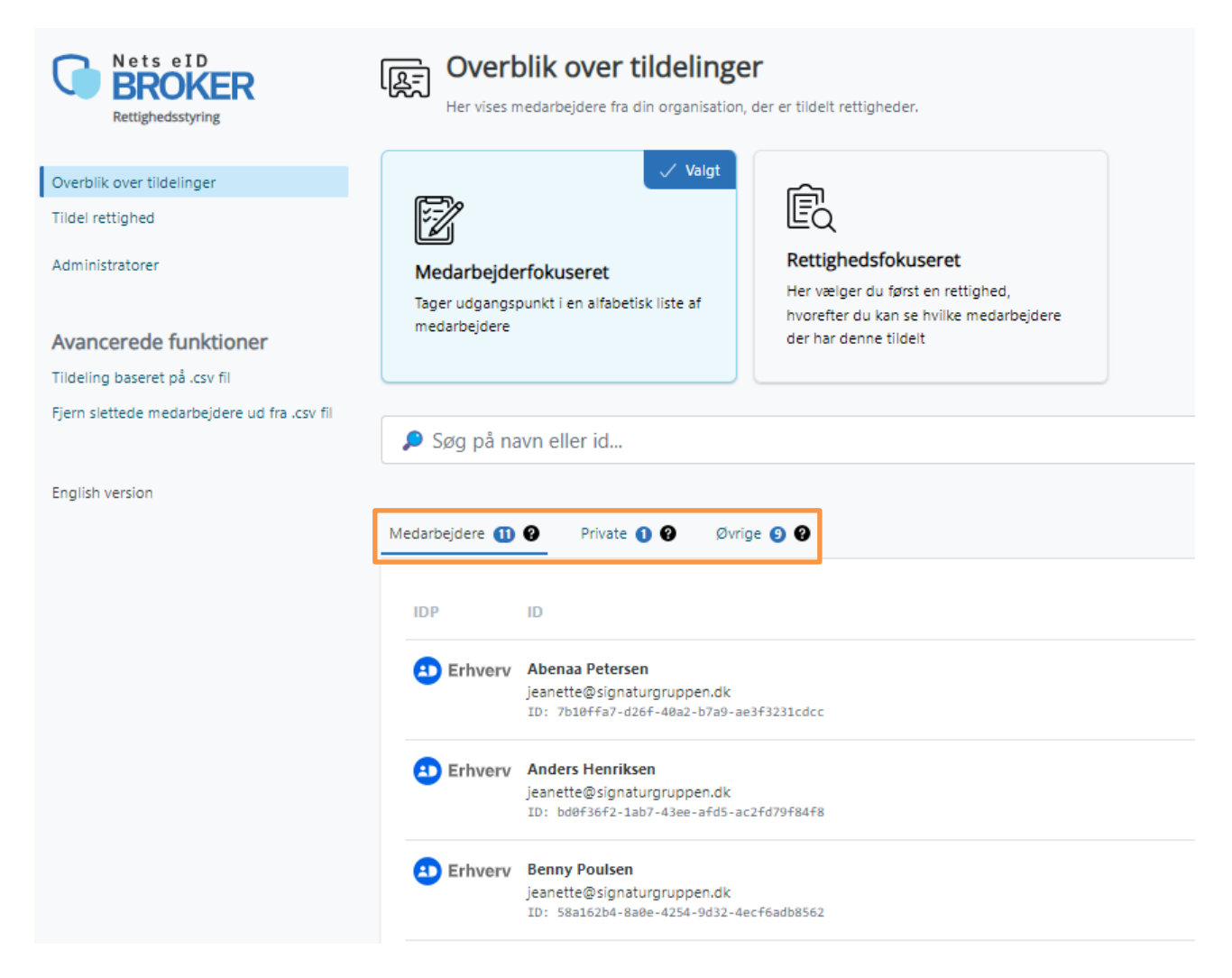

Systemet lærer en bruger at kende, når medarbejderen første gang bruger sit MitID Erhverv til at logge ind hos en tjenesteudbyder, som anvender NeB Rettighedsstyring. Det vil sige, at hvis en medarbejder er blevet tildelt en rettighed til fx at tilgå pensionsdata ved en pensionsvirksomhed, som medarbejderens organisation er kunde hos, så vil medarbejderen efterfølgende fremgå på listen over *'Medarbejdere'* i NeB Rettighedsstyring admin-portalen, så snart at medarbejderen har gjort brug af sin tildelte rettighed – altså logget ind med sit MitID Erhverv hos pensionsvirksomheden.

Signaturgruppen A/S Navitas • Inge Lehmanns Gade 10 • 8000 Aarhus C

Under 'Private' er de medarbejdere, der ikke har MitID Erhverv men bruger sit private MitID i arbejdsøjemed.

Under 'Øvrige' er de medarbejdere, som endnu ikke har været logget ind med deres MitID Erhverv hos en tjenesteudbyder, der anvender NeB Rettighedsstyring – som altså ikke har gjort brug af sin rettighed endnu. Det kan også være personer, der ikke er medarbejdere i jeres organisation, fx eksterne samarbejdspartnere. Rettighedsadministratoren kan stadig godt tildele rettigheder til en medarbejder eller ekstern samarbejdspartner, som endnu ikke er på listen 'Medarbejdere' i NeB Rettighedsstyring admin-portalen. Dette gøres ved at indtaste medarbejderens UUID direkte i 'ID 'feltet under 'Tildel rettighed' fanen.

Derefter vil medarbejderen med det indtastede UUID fremgå under 'Øvrige'. Så snart medarbejderen logger ind med sit MitID Erhverv hos en tjenesteudbyder der anvender NeB Rettighedsstyring, vil medarbejderen fremgå på 'Medarbejdere' listen.

Under fanen 'Tildel rettighed' ses en liste over de rettigheder, som er tilgængelige for jeres organisation. Rettighederne er samlet under den enkelte tjenesteudbyder, som I er kunde hos, og det kan variere fra tjenesteudbyder til tjenesteudbyder, hvilke rettigheder der er tilgængelige og hvordan disse rettigheder er udformet. Når du klikker ind på en medarbejder på listen, får du informationer om hvilke rettigheder medarbejderen er tildelt. Som her, hvor du kan se hvilke rettigheder og stamdata der findes på medarbejderen Freja, samt muligheden for at slette rettigheder fra medarbejderen igen. Bemærk venligst, at det er jeres organisations ansvar at opdatere rettigheder tilknyttet jeres medarbejdere jf. organisationsændringer.

| Overblik over tildelinger > Freja                                                                                                    | a Henriksen                                                                              | Slet medarbejder                             |
|----------------------------------------------------------------------------------------------------|------------------------------------------------------------------------------------------|----------------------------------------------|
| Idelinger Stamdata                                                                                                    |                                                                                          |                                              |
| <b>SIGN</b><br>Rettigheder udstedt af SIGNATURGR                                                                                            | ATURGRUPPEN A/S<br>UPPEN A/S (DK29915938), som er tildelt Freja H<br>Tildel rettighed    | enriksen                                     |
| Navn                                                                                                    |                                                                                          |                                              |
| Privilege Management: API clients, read<br>Læse adgang af rettighedstildelinger til API int<br>Tildelt af Pedersens urservice               | egrationer.                                                                              | Slet                                         |
| Privilege Management: API clients, write<br>Giver mulighed for tildeling af rettigheder til A<br>Tildelt af Pedersens urservice             | Pl integrationer.                                                                        | Slet                                         |
| Privilege Management: Privileges, read<br>Giver adgang til oversigten over oprettede priv<br>ikke nødvendigt med denne rettighed for, at kr | vilegier fra ens egen organisation. Det er<br>unne tildele rettigheder til medarbejdere. | Slet                                         |
| Tildelt an                                                                                                    |                                                                                          | Anders Henriksen - Pedersens urservice Log u |
| Privileg<br>Giver m<br>organis<br>Tildelt at<br>Rettighedsstyring                                                                           | [ Overblik over tildelinger > Freja Hen<br>Tildelinger Stam data                         | riksen                                       |
| Overblik over tildelinger<br>Tildel rettighed                                                                                               | Erhverv<br>ID: 337e05cb-e2e5-4dea-bd6c-57b788bcd841                                      |                                              |
| English version                                                                                                    | RID: 82864416                                                                            |                                              |

Signaturgruppen A/S Navitas • Inge Lehmanns Gade 10 • 8000 Aarhus C